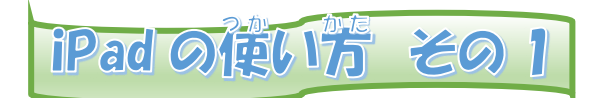

## **電源の入れ芳とパスコードの気光のしかた**

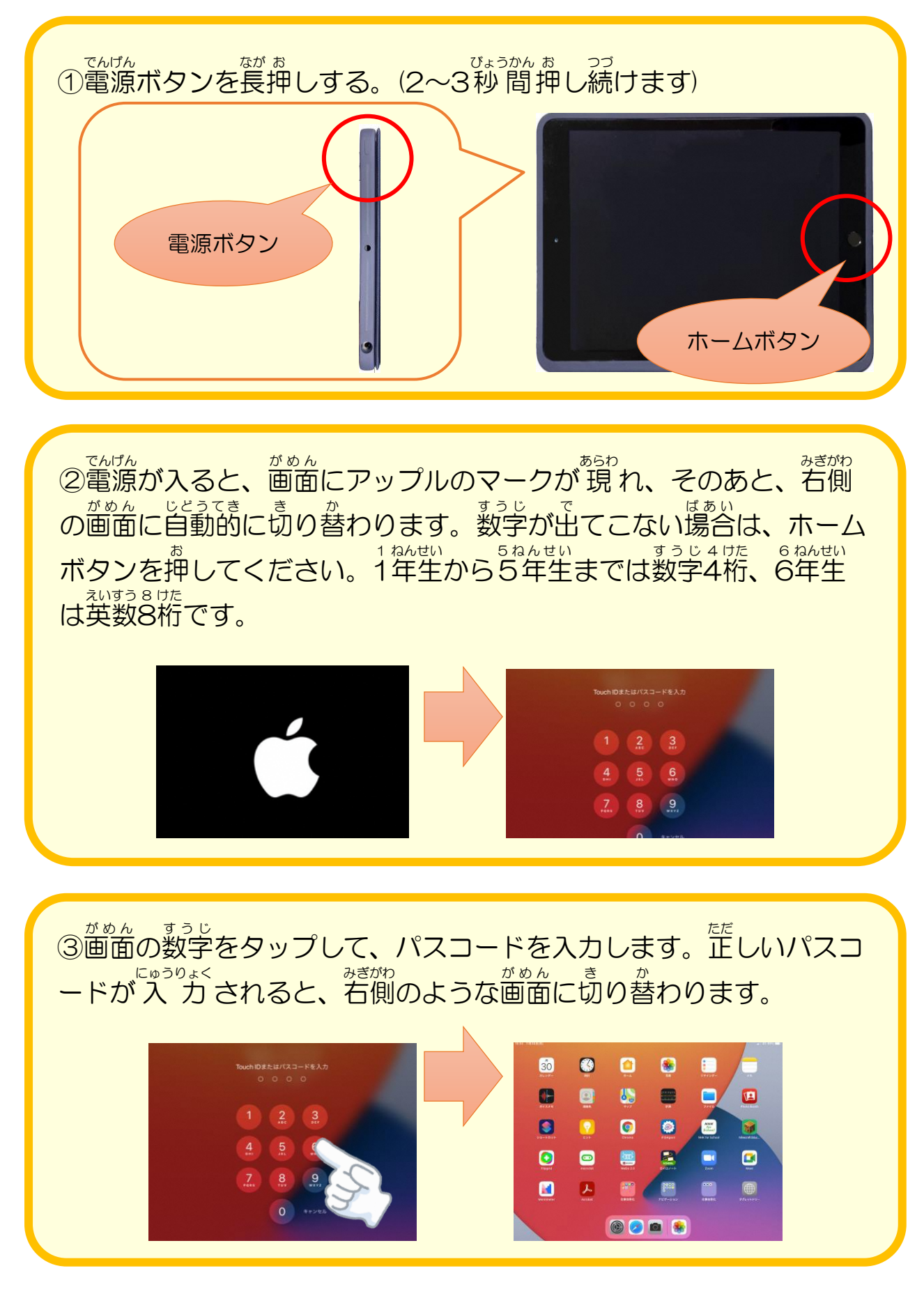

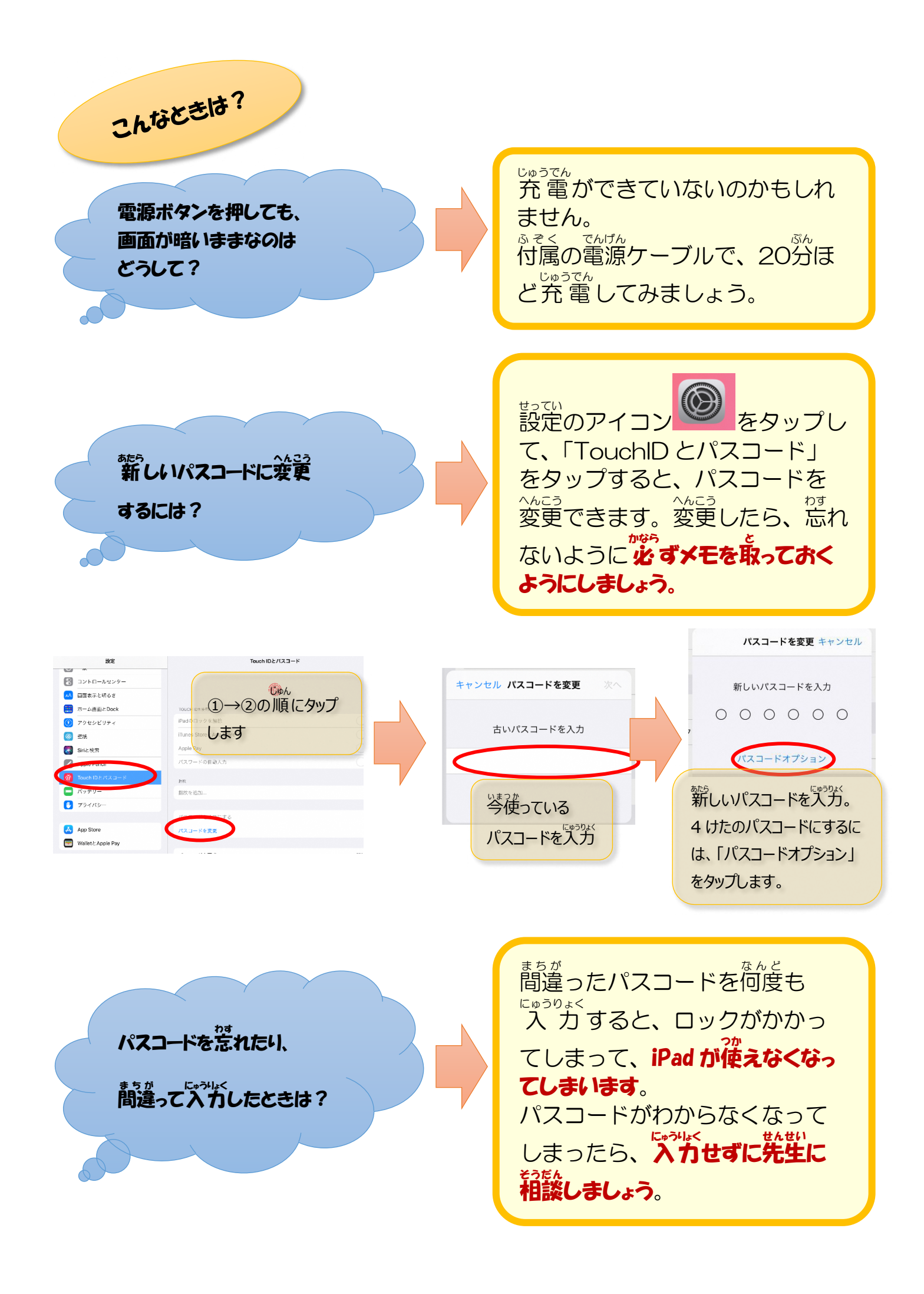